## Maple Leaf Family & Sports Medicine Patient Portal

## **Initial Login**

Please go to <u>www.mapleleafmed.com</u> and click on patient portal as seen in the picture below:

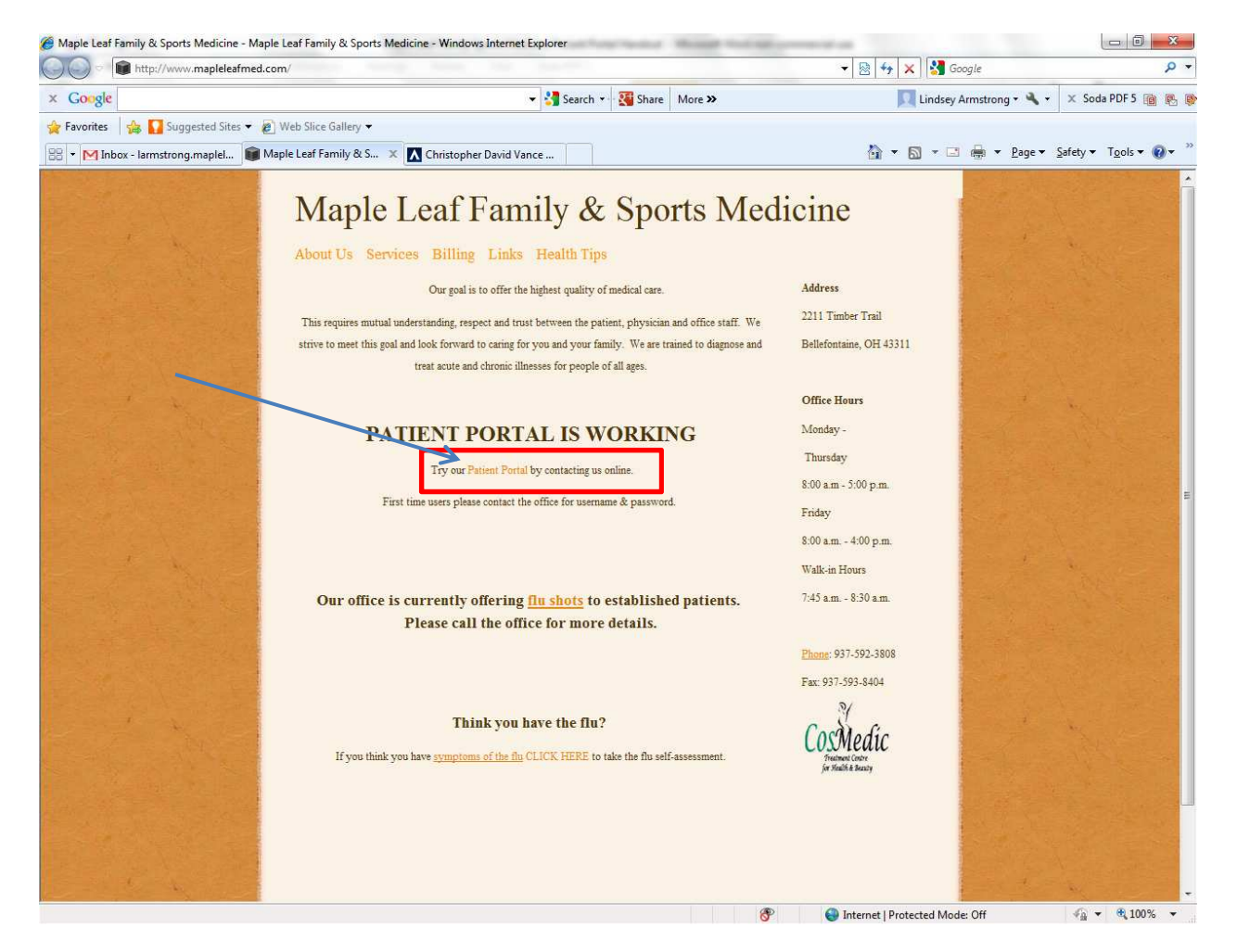

You then will be taken to the Maple Leaf Family & Sports Medicine patient portal login page as seen in the picture below:

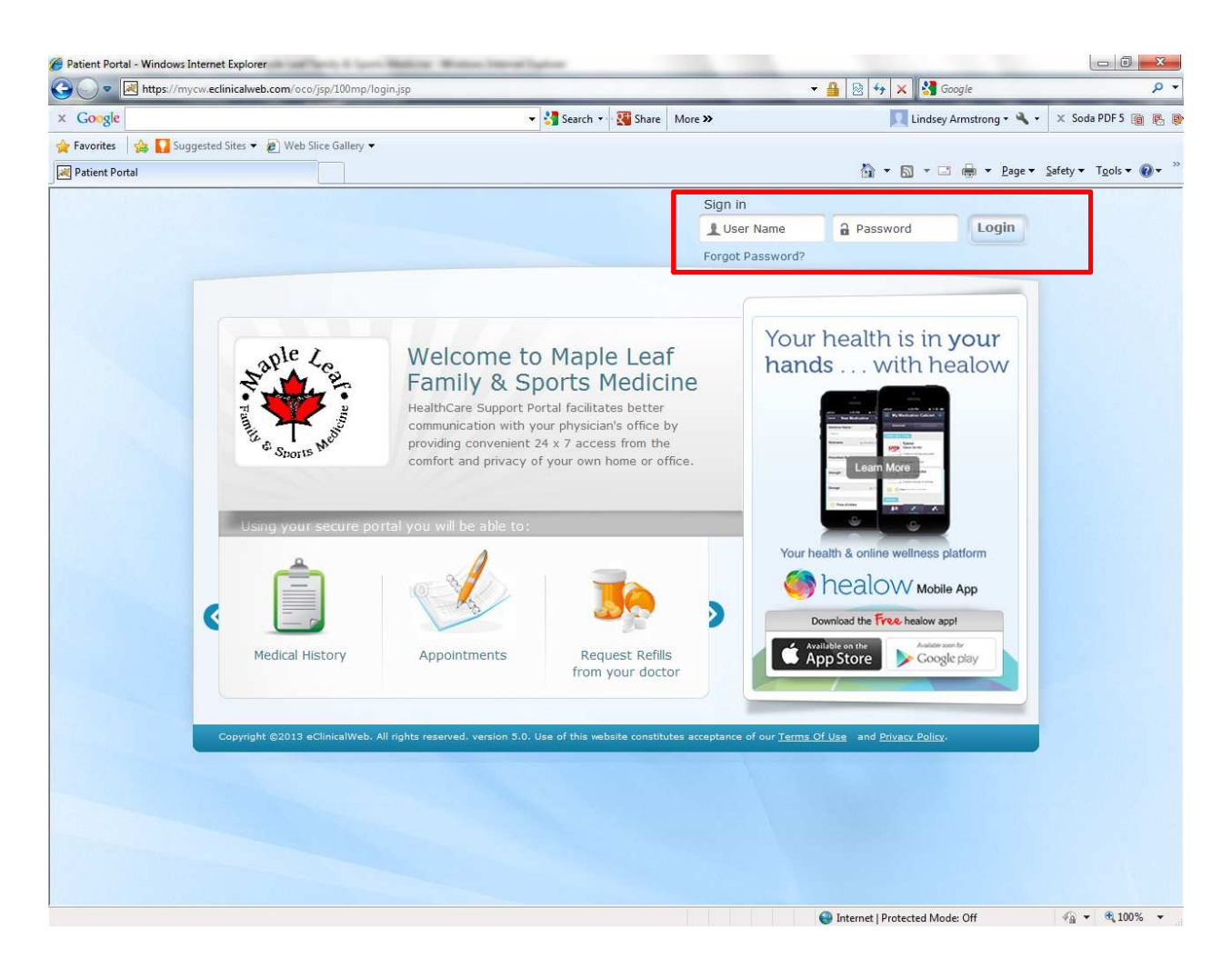

You will need to enter in your username & password that was provided to you and click on login.

When a Web-enabled patient logs in to the Portal for the first time, the patient is asked to authenticate his/her identity before proceeding. After the patient clicks the login button, the portal displays the User Validation window.

The patient enters either his/her birth date (\*\*/\*\*/\*\*\*\*) or phone number, then clicks the Submit button:

| Welcome Bob,<br>As an added security measu<br>authenticate yourself. By su<br>intended recipient of the ac- | re, please answer any <b>one</b><br>bmitting this information y<br>cess credentials and have | e of the questions below to<br>you are confirming that you are the<br>not obtained the information in err |
|----------------------------------------------------------------------------------------------------|----------------------------------------------------------------------------------------------|----------------------------------------------------------------------------------------------------|
| Date Of Birth                                                                                               |                                                                                              |                                                                                                    |
| Phone Number                                                                                                | Ext                                                                                          |                                                                                                    |
|                                                                                                    |                                                                                              |                                                                                                    |

The Reset Password window displays. Here, the patient enters a new password and a security question to ensure privacy and confidentiality. The example illustrates that the new password and its confirmation must be identical; and, the patient may select a security question or create his/her own:

| Please select your new password<br>Refer Password Guidelines to crea | Ite secure passwords.                                                                                                    |
|----------------------------------------------------------------------|----------------------------------------------------------------------------------------------------|
|                                                                      | Customize your security question.                                                                                                    |
| User Name                                                            | Security Question                                                                                                    |
| BobHaand1972                                                         | •                                                                                                    |
| New Password                                                         | What is your library card number<br>What is your license number                                                                                  |
| ******                                                               | What was your first phone number                                                                                                    |
| Strong password<br>Confirm New Password                              | <ul> <li>What was your favorite teacher's name</li> <li>What is your father's middle name</li> <li>What was your mother's maiden name</li> </ul> |
| ******                                                               | Create my own question                                                                                                    |
| New Password and Confirm Password                                    |                                                                                                    |

Password Guidelines

For information about creating a strong password, the patient clicks the Password Guidelines link.

The Portal displays a dialog presenting guidelines for a strong password:

| The first step in protecting your online privacy is creating a strong passwort<br>help you choose a secure password, we have added password strength met<br>that lets you know visually how safe your password is as soon as you creat<br><b>Tips for creating a secure password:</b><br>Do not use words that can be found in the dictionary.<br>Mix capital and lowercase letters.<br>Include symbols like @, _ , # , * and/or numbers.<br>Don't use a password that contains personal information (name, birth date, so<br>Don't use keyboard patterns (qwerty) or sequential numbers (1234).<br>Don't make your password all numbers, uppercase letters or lowercase letter<br>Don't use repeating characters (aaaazzzz)<br><b>Tips for keeping your password to</b> anyone.<br>Never tell your password to anyone. | first step in protecting your online privacy is creating a strong password. To<br>you choose a secure password, we have added password strength meter<br>lets you know visually how safe your password is as soon as you create it.<br>for creating a secure password:<br>not use words that can be found in the dictionary.<br>capital and lowercase letters.<br>de symbols like @, _ , # , * and/or numbers.<br>t use a password that contains personal information (name, birth date, etc.)<br>t use keyboard patterns (qwerty) or sequential numbers (1234).<br>t make your password all numbers, uppercase letters or lowercase letters.<br>t use repeating characters (aaaazzzz)<br>for keeping your password secure:<br>er tell your password to anyone.<br>rr write your password down.<br>er send your password by email.<br>odically change your password. |                                                                                                    |                                   |
|----------------------------------------------------------------------------------------------------|----------------------------------------------------------------------------------------------------|----------------------------------------------------------------------------------------------------|-----------------------------------|
| that lets you know visually how safe your password is as soon as you creat<br><b>Tips for creating a secure password:</b><br>Do not use words that can be found in the dictionary.<br>Mix capital and lowercase letters.<br>Include symbols like @, _, #, * and/or numbers.<br>Don't use a password that contains personal information (name, birth date, or<br>Don't use keyboard patterns (qwerty) or sequential numbers (1234).<br>Don't use repeating characters (aaaazzzz).<br><b>Tips for keeping your password to anyone.</b><br>Never tell your password to anyone.<br>Never write your password down.                                                                                                    | Iets you know visually how safe your password is as soon as you create it.<br>for creating a secure password:<br>not use words that can be found in the dictionary.<br>capital and lowercase letters.<br>ide symbols like @, _, #, * and/or numbers.<br>It use a password that contains personal information (name, birth date, etc.)<br>It use keyboard patterns (qwerty) or sequential numbers (1234).<br>It make your password all numbers, uppercase letters or lowercase letters.<br>It use repeating characters (aaaazzzz)<br>for keeping your password secure:<br>ar tell your password to anyone.<br>If write your password down.<br>If send your password by email.<br>odically change your password.                                                                                                    | The first step in protecting your online privacy is creating a stron<br>telp you choose a secure password, we have added password of | ng password. To<br>strength meter |
| Tips for creating a secure password:<br>Do not use words that can be found in the dictionary.<br>Mix capital and lowercase letters.<br>Include symbols like @,, #, * and/or numbers.<br>Don't use a password that contains personal information (name, birth date, or<br>Don't use keyboard patterns (qwerty) or sequential numbers (1234).<br>Don't make your password all numbers, uppercase letters or lowercase letter<br>Don't use repeating characters (aaaazzzz).<br>Tips for keeping your password secure:<br>Never tell your password to anyone.<br>Never write your password down.                                                                                                    | for creating a secure password:<br>not use words that can be found in the dictionary.<br>capital and lowercase letters.<br>ude symbols like @, _ , # , * and/or numbers.<br>t use a password that contains personal information (name, birth date, etc.)<br>t use keyboard patterns (qwerty) or sequential numbers (1234).<br>t make your password all numbers, uppercase letters or lowercase letters.<br>t use repeating characters (aaaazzzz)<br>for keeping your password secure:<br>er tell your password to anyone.<br>er write your password down.<br>er send your password by email.<br>odically change your password.                                                                                                    | hat lets you know visually how safe your password is as soon a                                                                       | as you create it.                 |
| Do not use words that can be found in the dictionary.<br>Mix capital and lowercase letters.<br>Include symbols like @, _ , # , * and/or numbers.<br>Don't use a password that contains personal information (name, birth date, or<br>Don't use keyboard patterns (qwerty) or sequential numbers (1234).<br>Don't make your password all numbers, uppercase letters or lowercase letter<br>Don't use repeating characters (aaaazzzz).<br><b>Tips for keeping your password secure</b> :<br>Never tell your password to anyone.<br>Never write your password to anyone.                                                                                                    | not use words that can be found in the dictionary.<br>capital and lowercase letters.<br>de symbols like @, _ , # , * and/or numbers.<br>t use a password that contains personal information (name, birth date, etc.)<br>t use keyboard patterns (qwerty) or sequential numbers (1234).<br>t make your password all numbers, uppercase letters or lowercase letters.<br>t use repeating characters (aaaazzzz).<br>for keeping your password secure:<br>ar tell your password to anyone.<br>ar write your password down.<br>ar send your password by email.<br>odically change your password.                                                                                                    | lips for creating a secure password:                                                                                                 |                                   |
| Mix capital and lowercase letters.<br>Include symbols like @, _ , # , * and/or numbers.<br>Don't use a password that contains personal information (name, birth date, or<br>Don't use keyboard patterns (qwerty) or sequential numbers (1234).<br>Don't make your password all numbers, uppercase letters or lowercase letter<br>Don't use repeating characters (aaaazzzz).<br><b>Tips for keeping your password secure</b> :<br>Never tell your password to anyone.<br>Never write your password down.                                                                                                    | capital and lowercase letters.<br>ude symbols like @, _ , # , * and/or numbers.<br>t use a password that contains personal information (name, birth date, etc.)<br>t use keyboard patterns (qwerty) or sequential numbers (1234).<br>t make your password all numbers, uppercase letters or lowercase letters.<br>t use repeating characters (aaaazzzz)<br>for keeping your password secure:<br>ar tell your password to anyone.<br>ar write your password down.<br>ar send your password by email.<br>odically change your password.                                                                                                    | To not use words that can be found in the dictionary.                                                                                |                                   |
| Include symbols like @, _ , # , ~ and/or numbers.<br>Don't use a password that contains personal information (name, birth date, or<br>Don't use keyboard patterns (qwerty) or sequential numbers (1234).<br>Don't make your password all numbers, uppercase letters or lowercase letter<br>Don't use repeating characters (aaaazzzz).<br><b>Tips for keeping your password secure</b> :<br>Never tell your password to anyone.<br>Never write your password to anyone.                                                                                                    | Ide symbols like @ , _ , # , ~ and/or numbers.<br>It use a password that contains personal information (name, birth date, etc.)<br>It use keyboard patterns (qwerty) or sequential numbers (1234).<br>It make your password all numbers, uppercase letters or lowercase letters.<br>It use repeating characters (aaaazzzz)<br>For keeping your password secure:<br>ar tell your password to anyone.<br>ar write your password down.<br>It send your password by email.<br>odically change your password.                                                                                                    | vix capital and lowercase letters.                                                                                                   |                                   |
| Don't use a password that contains personal information (name, birth date, of<br>Don't use keyboard patterns (qwerty) or sequential numbers (1234).<br>Don't make your password all numbers, uppercase letters or lowercase letter<br>Don't use repeating characters (aaaazzzz).<br><b>Tips for keeping your password secure:</b><br>Never tell your password to anyone.<br>Never write your password down.                                                                                                    | t use a password that contains personal information (name, birth date, etc.)<br>t use keyboard patterns (qwerty) or sequential numbers (1234).<br>t make your password all numbers, uppercase letters or lowercase letters.<br>t use repeating characters (aaaazzzz)<br><b>for keeping your password secure</b> :<br>er tell your password to anyone.<br>er write your password down.<br>er send your password by email.<br>odically change your password.                                                                                                    | nclude symbols like @, _ , # , * and/or numbers.                                                                                     | high data ata 3                   |
| Don't use keyboard parterns (qwerty) or sequential numbers (1254).<br>Don't make your password all numbers, uppercase letters or lowercase lette<br>Don't use repeating characters (aaaazzzz)<br>Tips for keeping your password secure:<br>Never tell your password to anyone.<br>Never write your password down.                                                                                                    | t use keyboard partents (qwerty) of sequential numbers (1254).<br>t make your password all numbers, uppercase letters or lowercase letters.<br>t use repeating characters (aaaazzzz)<br><b>for keeping your password secure</b> :<br>ar tell your password to anyone.<br>ar write your password down.<br>ar send your password by email.<br>odically change your password.                                                                                                    | Jon't use a password that contains personal information (name,                                                                       | Dinn date, etc.)                  |
| Don't use repeating characters (aaaazzzz).<br>Tips for keeping your password secure:<br>Never tell your password to anyone.<br>Never write your password down.                                                                                                    | t use repeating characters (aaaazzzz)<br>for keeping your password secure:<br>ar tell your password to anyone.<br>ar write your password down.<br>ar send your password down.<br>ar send your password by email.<br>odically change your password.                                                                                                    | Jon't use keyobalu patients (qwerty) of sequential numbers (12                                                                       | J4).<br>Jarcace lettere           |
| Tips for keeping your password secure:<br>Never tell your password to anyone.<br>Never write your password down.                                                                                                    | for keeping your password secure:<br>ar tell your password to anyone.<br>ar write your password down.<br>ar send your password by email.<br>adically change your password.                                                                                                    | Inn't use reneating characters (asaa7777)                                                                                            | reicase ieners.                   |
| Never tell your password to anyone.<br>Never write your password down                                                                                                    | er tell your password to anyone.<br>er write your password down.<br>er send your password by email.<br>odically change your password.                                                                                                    | lips for keeping your password secure:                                                                                               |                                   |
| Never write your password down                                                                                                    | er write your password down.<br>er send your password by email.<br>odically change your password.                                                                                                    | Vever tell your password to anyone.                                                                                                  |                                   |
| tratat title laat boostiete astit                                                                                                    | er send your password by email.<br>odically change your password.                                                                                                    | Vever write your password down.                                                                                                    |                                   |
| Never send your password by email.                                                                                                    | odically change your password.                                                                                                    | Vever send your password by email.                                                                                                   |                                   |
| Periodically change your password.                                                                                                    |                                                                                                    | <sup>p</sup> eriodically change your password.                                                                                       |                                   |
|                                                                                                    |                                                                                                    |                                                                                                    | Class                             |

After entering and confirming a new password and selecting and answering a security question, the patient clicks the Submit button:

| Congratulations, you have a                                    | authenticated yourself.               |
|----------------------------------------------------------------|---------------------------------------|
| Please select your new passw<br>Refer Password Guidelines to c | ord.<br>reate secure passwords.       |
|                                                                | Customize your security question.     |
| User Name                                                      | Security Question                     |
| BobHaand1972                                                   | What is your father's middle name 🛛 👻 |
| New Password                                                   | Answer                                |
| ******                                                         | *****                                 |
| Strong password<br>Confirm New Password                        |                                       |
|                                                                |                                       |
|                                                                |                                       |

The next window displays two tabs, one opens the eClinicalWorks consent form; the other, the practice's consent form. The eClinicalWorks consent form opens first by default. The patient should

use the scroll bar to read the entire consent form, then click the Next button:

| Patient Acknowledgement and A<br>I acknowledge that I have read<br>understand the risks associated<br>physician and me, and consent t<br>agree to follow the instructions<br>instructions that my physician m<br>online communications. I have h<br>and to receive answers. I have<br>to this consent agreement. All o<br>understand and concur with the | greement<br>and fully understand this consent form. I<br>with online communications between my<br>to the conditions outlined herein. In addition, I<br>set forth herein, as well as any other<br>may impose to communicate with patients via<br>had a chance to ask any questions that I had<br>been proactive about asking questions related<br>of my questions have been answered and I<br>information provided in the answers. |   |
|----------------------------------------------------------------------------------------------------|----------------------------------------------------------------------------------------------------|---|
|                                                                                                    |                                                                                                    | 2 |

The Practice Consent Form tab opens, displaying your practice's consent form.

The patient scrolls down to read the entire document, then selects the check box to indicate that "I have read the consent form and the above information." The patient then clicks the Agree button to accept the terms:

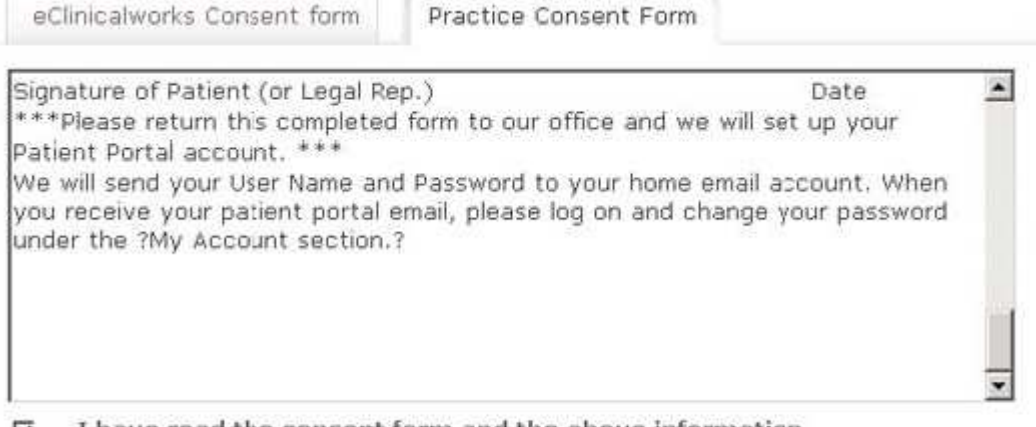

☑ I have read the consent form and the above information.

| Agree | Disagree |  |
|-------|----------|--|
|       |          |  |

The Portal then displays an acknowledgement for the patient. The patient clicks OK, and the practice's Portal Home Page displays.

This acknowledgement of the consent forms occurs only once, on a patient's initial login to the Portal.

## **Forgot Password**

When a Web-enabled patient forgets his/her login password, that password can be recovered using either the patient's e-mail address and security question or the patient's date of birth and phone number.

Web-enabled patients take the following steps to recover their password:

1. Click Forgot Password? on the login window:

| Pre-Register | Forgot Password? |       |
|--------------|------------------|-------|
| L User Name  | a                | Login |

The first Password Recovery Help window displays.

2. The patient enters the username and clicks the Submit button:

## Password Recovery Help

| formation to reset your portal passwor<br>ith your account. | will be sent to email address | associated |
|-------------------------------------------------------------|-------------------------------|------------|
| ser Name<br>AnnHaand1972                                    |                               |            |
|                                                             |                               |            |
|                                                             |                               |            |

The Portal displays a second Password Recovery Help window to confirm the patient's request and indicate that an e-mail has been sent to the patient's e-mail inbox. The patient clicks the Login link to display the Login window:

Password Recovery Help

| We have sent an e-mail to assist you with resetting your Patient Portal password to e-mail address    |
|----------------------------------------------------------------------------------------------------|
| j*****a@eclinicalworks.com.                                                                           |
| If you do not have access to this account, please contact your doctor's office to update your record. |
| Please Login after you recover your password.                                                         |

A confirmation e-mail with password recovery link named Reset My Password is sent to the email address associated with the patient's account.

3. The patient clicks the password recovery link received in the e-mail from Portal Support:

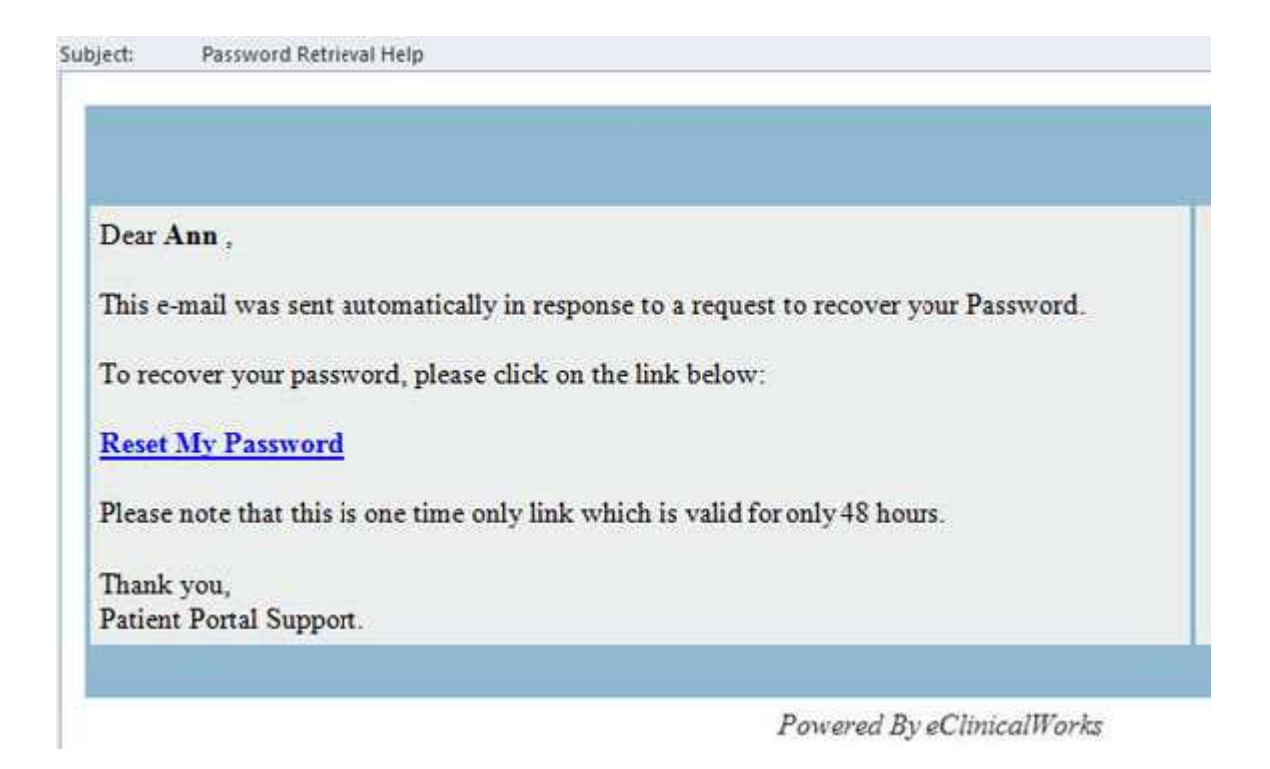

Note: The password recovery link is a one-time link and is valid for only 48 hours.

4. The patient enters the Username and answers the question associated with the Security Question, then clicks the Submit button:

| atient Portal Password Recovery                                                       |  |
|---------------------------------------------------------------------------------------|--|
| Please enter your username and answer your security question to authenticate yourself |  |
| Username<br>Security Question<br>What was your mother's maiden name?                  |  |
| Submit                                                                                |  |

The New Password window opens.

5. The patient enters the new password then re-enters the new password to confirm it; and, if desired, the patient can change the Security Question and its Answer and click Submit.

If necessary, the patient can refer to the Password Guidelines on the window to create a secure password:

| Congratulations, you have au   | thenticated yourself.                                        |
|--------------------------------|--------------------------------------------------------------|
| Please select your new passwo  | rd.                                                          |
| Refer Password Guidelines to c | reate secure passwords.<br>Customize your security question. |
| User Name                      | Security Question                                            |
| EllaHaand1948                  | What was your mother's maiden name 🛛 🛩                       |
|                                | ••••••                                                       |
|                                | ******                                                       |
| Confirm New Password           |                                                              |
|                                |                                                              |
|                                |                                                              |

The patient's Portal home page displays.